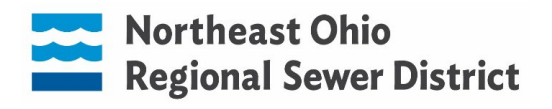

### **OPBA OPEN ENROLLMENT NAVIGATION THROUGH UKG**

You can access UKG using any computer or iPad with internet access. You must use a Firefox or Chrome web browser. You cannot access open enrollment via the app on your cellphone.

**STEP 1:** Login to UKG and navigate to Menu  $\rightarrow$  Myself  $\rightarrow$  Open Enrollment. Click NEXT to navigate through each screen.

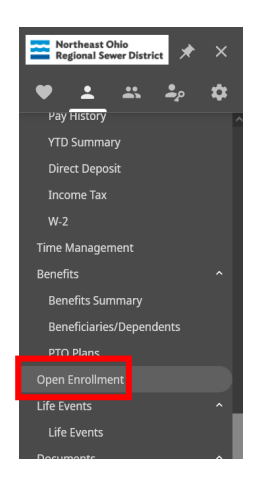

#### **STEP 2: Verify Beneficiary and Dependent Information**

The first page will ask you to verify beneficiary and dependent information. If you have changes to make to existing contacts, click on their name (blue, underscored) and make appropriate edits. If you are adding

| Read Day Status + Active | 1            |                                                 |  |
|--------------------------|--------------|-------------------------------------------------|--|
| Name -                   | Relationship | Designation                                     |  |
| Destaurath, Africa       | Other        | Beneficiary     Dependent     Emergency contact |  |
| filme, Date              | lavore       | Dependent<br>K Emergency contact                |  |
|                          |              | Beneficiary<br>Dependent<br>Emergency contact   |  |
|                          |              | Beneficiary<br>Dependent<br>Envergency contact  |  |
|                          |              | Beneficiary<br>Dependent<br>Emergency contact   |  |

## Northeast Ohio Regional Sewer District

#### **STEP 3: Medical insurance enrollment**

Select one of the following, then click **NEXT**:

- **I decline Medical plans** use this if you are waiving coverage. This is for employees who are covered on Sewer District medical coverage as a dependent (ex: spouse or parent working at the Sewer District).
- **OPBA Medical & Rx** use this to enroll in the Sewer District's medical coverage, then select the level of coverage (*Employee Only, Employee + One, or Employee + Family*). If you are adding a **new** dependent, please send proof of relationship to <u>HRDirect@neorsd.org</u>.
- **Medical Buyout Union** use this if you have medical coverage from another source, therefore are not enrolling in Sewer District medical coverage. In order to receive the Medical Buyout payment, you must provide verification of other credible coverage to <u>HRDirect@neorsd.org</u>, even if you were enrolled for 2022.

| About Open Enrollment                           | A A A A A A A A A A A A A A A A A A A                                        |                                                                            |
|-------------------------------------------------|------------------------------------------------------------------------------|----------------------------------------------------------------------------|
| Verify Beneficiary And Dependent<br>Information | viedicai<br>Select a Plan                                                    | back next submit draft reset cancel print help                             |
| Medical                                         | Use the options below to choose or decline a plan.                           | Current Plan<br>as of 12/31/2022                                           |
| Additional                                      | Medical is provided by Medical Mutual of Ohio.                               | OPBA Medical & Rx                                                          |
| Dental (OPBA)                                   |                                                                              |                                                                            |
| Vision & Hearing (OPBA)                         | I decline Medical plans.                                                     |                                                                            |
| DIPPO                                           |                                                                              |                                                                            |
| Group Term Life & ADD                           | O OPBA Medical & Rx                                                          | OPBA Medical & Rx Plan Information                                         |
| Group Life 15k                                  | . Anti-                                                                      | Proof of relationship (marriage/birth<br>certificate) must be submitted to |
| Group AD&D 15k                                  | Employee Only \$87.07                                                        | dependents.                                                                |
| Flexible Spending Account                       | Employee + One         \$136.12           Employee + Esprit         \$188.68 |                                                                            |
| FSA Health                                      | Chriptoyee Frankry #100.00                                                   |                                                                            |
| FSA Dependent Care                              |                                                                              |                                                                            |
| warrink doDartDack/tel00fink DMFLastianeMillion | Medical Buyout Union                                                         | Medical Buyout Union Plan Information                                      |

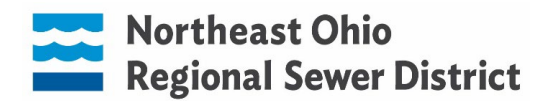

#### **STEP 4: Dental insurance enrollment**

Select one of the following, then click **NEXT**:

- I decline the Dental (OPBA) plan use this if you are waiving coverage. (i.e. already covered as a dependent on another Sewer District employee's plan or do not wis to enroll in dental coverage at the Sewer District)
- **Dental (OPBA)** Select this and the level of coverage desired (*Employee Only, Employee + One, or Employee + Family*) if you wish to enroll in the Sewer District dental plan.

| Verify Beneficiary And Dependent<br>Information | Additional                                          | $\leftrightarrow$ $\rightarrow$  <br>back next s | Image: Section of the section of the section of t |
|-------------------------------------------------|-----------------------------------------------------|--------------------------------------------------|----------------------------------------------------------------------------------------------------|
| Medical<br>Additional                           | Select a Plan                                       |                                                  | Current Plans                                                                                                    |
| Dental (OPBA)                                   | ose the options before to choose of decline a plant |                                                  | as of 12/31/2022                                                                                                    |
| Vision & Hearing (OPBA)                         |                                                     |                                                  | ► DIPPO                                                                                                    |
| DIPPO                                           |                                                     |                                                  | ► Dental & Vision (OPBA&18S)                                                                                                    |
| Group Term Life & ADD                           |                                                     |                                                  |                                                                                                    |
| Group Life 15k                                  | I decline the Dental (OPBA) plan.                   |                                                  |                                                                                                    |
| Group AD&D 15k                                  |                                                     |                                                  |                                                                                                    |
| Flexible Spending Account                       | O Dental (OPBA)                                     |                                                  |                                                                                                    |
| FSA Health                                      | Options                                             |                                                  |                                                                                                    |
| FSA Dependent Care                              | O Employee + Family \$0.00                          |                                                  |                                                                                                    |
|                                                 | C Employee + One \$0.00                             |                                                  |                                                                                                    |
| Confirm Your Elections Or Changes               | C Employee Only \$0.00                              |                                                  |                                                                                                    |

#### STEP 5: Vision and Hearing insurance enrollment

Select one of the following then click **NEXT**:

- I decline the Vision & Hearing (OPBA) plan use this if you are waiving coverage. Ex: already covered as a dependent on another Sewer District employee's plan or do not wis to enroll in vision/hearing coverage at the Sewer District.
- **Vision & Hearing (OPBA)** Select this and the level of coverage desired (*Employee Only, Employee* + One, or Employee + Family) if you wish to enroll in the Sewer District vision/hearing plan.

| Verify Beneficiary And Dependent<br>Information | Additional                                         | $\leftarrow$ $\rightarrow$   $\bigotimes$   $\boxed{2}$ C $\bigotimes$   $\boxed{2}$ $\boxed{2}$ |
|-------------------------------------------------|----------------------------------------------------|--------------------------------------------------------------------------------------------------|
| Medical                                         | Select a Plan                                      |                                                                                                  |
| Additional                                      | Use the options below to choose or decline a plan. | current Plans<br>as of 12/31/2022                                                                |
| Dental (OPBA)                                   |                                                    |                                                                                                  |
| Vision & Hearing (OPBA)                         |                                                    | - DATO                                                                                           |
| DIPPO                                           |                                                    | <ul> <li>Dental &amp; Vision (OPBA&amp;18S)</li> </ul>                                           |
| Group Term Life & ADD                           | ☐ I decline the Vision & Hearing (OPBA) plan.      |                                                                                                  |
| Group Life 15k                                  |                                                    |                                                                                                  |
| Group AD&D 15k                                  | O Vision & Hearing (OPBA)                          |                                                                                                  |
| Flexible Spending Account                       |                                                    |                                                                                                  |
| FSA Health                                      | Options C Employee + Family \$0.00                 |                                                                                                  |
| FSA Dependent Care                              | Employee + One \$0.00                              |                                                                                                  |
|                                                 | Employee Only \$0.00                               |                                                                                                  |

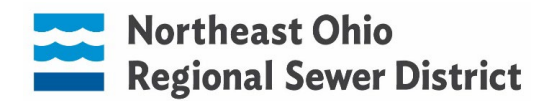

#### **STEP 6: DIPPO enrollment**

Select the bubble next to **DIPPO** if you want to enroll for 2023. If you do not want to enroll, click **I** decline the DIPPO plan. Click **NEXT** to continue.

| Verify Beneficiary And Dependent<br>Information               | Additional                                                                           | ← →   ⊘<br>back next submi                                         | draft reset cancel print help                                         |
|---------------------------------------------------------------|--------------------------------------------------------------------------------------|--------------------------------------------------------------------|-----------------------------------------------------------------------|
| Medical<br>Additional<br>Dental (OPBA)                        | Select a Plan<br>Use the options below to choose or decline a plan.                  |                                                                    | Current Plans<br>as of 12/31/2022                                     |
| Vision & Hearing (OPBA) DIPPO                                 |                                                                                      |                                                                    | <ul> <li>DIPPO</li> <li>Dental &amp; Vision (OPBA&amp;185)</li> </ul> |
| Group Term Life & ADD<br>Group Life 15k<br>Group AD&D 15k     | I decline the DIPPO plan.                                                            |                                                                    |                                                                       |
| Flexible Spending Account<br>FSA Health<br>FSA Dependent Care | DIPPO     S0.00 Biweekly*     Coverage start date*: 01/01/2023     *Estimated values | DIPPO Plan Information<br>Please select if you plan to participate | in DIPPO.                                                             |

#### **STEP 7: Group Term Life enrollment**

Click on the bubble next to **Group Life 15k** and designate your beneficiaries. It is recommended that you have both a primary and a secondary beneficiary. The percentage for primary and secondary must both

| Verify Beneficiary And Dependent         | Group Term Life & ADD                                    | $\leftrightarrow$ $\rightarrow$ |
|------------------------------------------|----------------------------------------------------------|---------------------------------|
| Information                              |                                                          | back next sub                   |
| Additional                               | Select a Plan<br>Use the options below to choose a plan. |                                 |
| Dental (OPBA)<br>Vision & Hearing (OPBA) |                                                          |                                 |
| DIPPO                                    |                                                          |                                 |
| Group Term Life & ADD                    |                                                          |                                 |
| Group Life 15k                           | <ul> <li>Group Life 15k</li> </ul>                       |                                 |
| Group AD&D 15k                           | \$0.00 Biweekly*<br>Coverage start date*: 01/01/2023     |                                 |
| Flexible Spending Account                | *Estimated values                                        |                                 |
| FSA Health                               | Participation (1998)                                     |                                 |
| FSA Dependent Care                       | Name Primary Secondary                                   |                                 |
| Confirm Your Elections Or Changes        | ♥ ● 100 ○                                                |                                 |

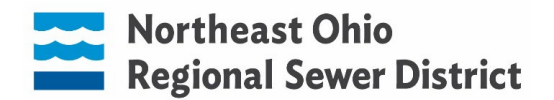

#### STEP 8: Group AD&D enrollment

Click on the bubble next to **Group AD&D 15k** and designate your beneficiaries. It is recommended that you have both a primary and a secondary beneficiary. The percentage for primary and secondary must both equal 100%. Click **NEXT** to continue.

| Verify Beneficiary And Dependent<br>Information | Group Term Life & ADD                                | $\begin{array}{c c} \leftarrow & \rightarrow &   & \oslash &   \\ \hline \\ back & next & submit & drafter \\ \end{array}$ | C 🛞   🖶 🕐                         |
|-------------------------------------------------|------------------------------------------------------|----------------------------------------------------------------------------------------------------|-----------------------------------|
| Medical                                         | Select a Plan                                        |                                                                                                    |                                   |
| Additional<br>Dental (OPBA)                     | Use the options below to choose a plan.              |                                                                                                    | Current Plans<br>as of 12/31/2022 |
| Vision & Hearing (OPBA)                         |                                                      |                                                                                                    | ▶ Group Life 15k                  |
| DIPPO                                           |                                                      |                                                                                                    | ▶ Group AD&D 15k                  |
| Group Term Life & ADD                           |                                                      |                                                                                                    |                                   |
| Group Life 15k                                  | Group AD&D 15k                                       |                                                                                                    |                                   |
| Group AD&D 15k                                  | \$0.00 Biweekly*<br>Coverage start date*: 01/01/2023 |                                                                                                    |                                   |
| Flexible Spending Account                       | *Estimated values                                    |                                                                                                    |                                   |
| FSA Health                                      |                                                      |                                                                                                    |                                   |
| FSA Dependent Care                              | Name Primary Secondary                               |                                                                                                    |                                   |
| Confirm Your Elections Or Changes               |                                                      |                                                                                                    |                                   |

#### STEP 9: Flexible Spending Account (FSA) Health Plan enrollment

Select one of the following then click **NEXT**:

- I decline the FSA Health plan select this if you do <u>not</u> want to participate in the FSA for health care expenses for 2023.
- **FSA Health** select this if you want to elect FSA for health care expenses for 2023, then click the bubble next to a contribution option and enter the amount you wish to contribute. You and/or your dependents do not have to be enrolled in the Sewer District's medical insurance to participate in FSA.

| Verify Beneficiary And Dependent<br>Information | Flexible Spending Account                                       | $\begin{array}{c c c c c c c c c c c c c c c c c c c $                                           |
|-------------------------------------------------|-----------------------------------------------------------------|--------------------------------------------------------------------------------------------------|
| Medical<br>Additional                           | Select a Plan                                                   | Current Dan                                                                                      |
| Dental (OPBA)                                   | Use the options below to choose or decline a plan.              | as of 12/31/2022                                                                                 |
| Vision & Hearing (OPBA)                         |                                                                 | ► FSA Health                                                                                     |
| DIPPO<br>Group Term Life & ADD                  | I decline the FSA Health plan.                                  |                                                                                                  |
| Group Life 15k                                  | FSA Health                                                      | FSA Health Plan Information                                                                      |
| Group AD&D 15k                                  | \$118.75 Biweekly*                                              | FSA Health allows employees to use tax-free<br>income to pay for out-of-pocket medical expenses. |
| Flexible Spending Account                       | Contribution per pay check \$118.75                             |                                                                                                  |
| FSA Health                                      | Annual contribution     S2,850.00     \$2,850.00                |                                                                                                  |
| FSA Dependent Care                              | Coverage start date*: 01/01/2023<br>Remaining pay checks*: 24 ① |                                                                                                  |
| Confirm Your Elections Or Changes               | *Estimated values                                               |                                                                                                  |

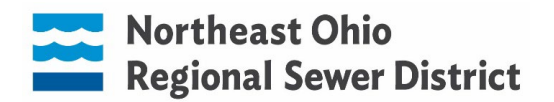

#### STEP 10: Flexible Spending Account (FSA) Dependent Care enrollment

Select one of the following then click **NEXT**:

- I decline the FSA Health plan select this if you do <u>not</u> want to participate in the FSA for dependent care expenses for 2023.
- **FSA Health** select this if you want to elect FSA for dependent care expenses for 2023, then click the bubble next to a contribution option and enter the amount you wish to contribute. You and/or your dependents do not have to be enrolled in the Sewer District's medical insurance to participate in FSA.

| Verify Beneficiary And Dependent<br>Information                                                     | Flexible Spending Account                                                                                        | ← →   ⊘   Dec ⊗   Dec ?<br>back next submit draft reset cancel print help          |
|----------------------------------------------------------------------------------------------------|----------------------------------------------------------------------------------------------------|------------------------------------------------------------------------------------|
| Medical<br>Additional<br>Dental (OPBA)<br>Vision & Hearing (OPBA)<br>DIPPO<br>Group Term Life & ADD | Select a Plan Use the options below to choose or decline a plan.           Idecline the FSA Dependent Care plan. | Current Plan<br>as of 12/31/2022<br>FSA Health                                     |
| Group Life 15k                                                                                      | FSA Dependent Care     \$208.34 Riveeklv*                                                                        | FSA Dependent Care Plan Information<br>FSA Dependent Care can be used for expenses |
| Flexible Spending Account                                                                           | Enter amount for:<br>O Contribution per pay check \$208.34<br>O Annual Contribution                              | related to the care of your children such as daycare<br>or afterschool care.       |
| FSA Health FSA Dependent Care                                                                       | Coverage state*: 01/01/2023                                                                                      |                                                                                    |
| Confirm Your Elections Or Changes                                                                   | *Estimated values                                                                                                |                                                                                    |

# Step 11: Confirm your elections and click *Submit*. CONGRATULATIONS! You are finished with Open Enrollment!

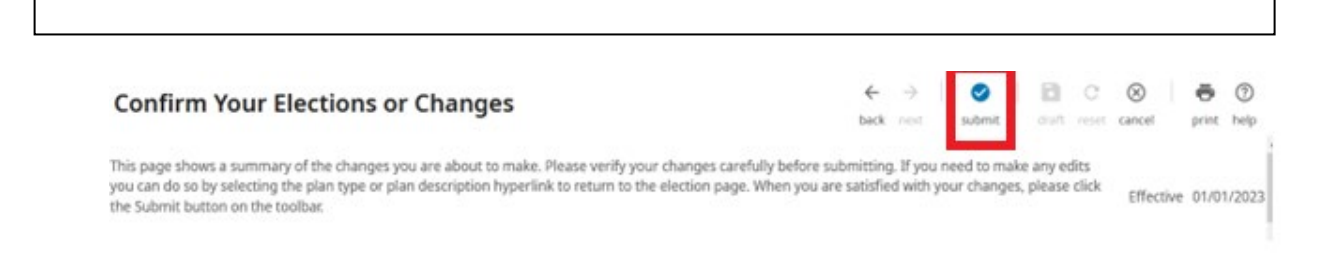

\*If you are interested in electing Voluntary Life Insurance up to the guaranteed issue amounts, please contact <u>HRDirect@neorsd.org</u> for an enrollment form.